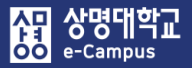

## 18. 토론방 개설하기

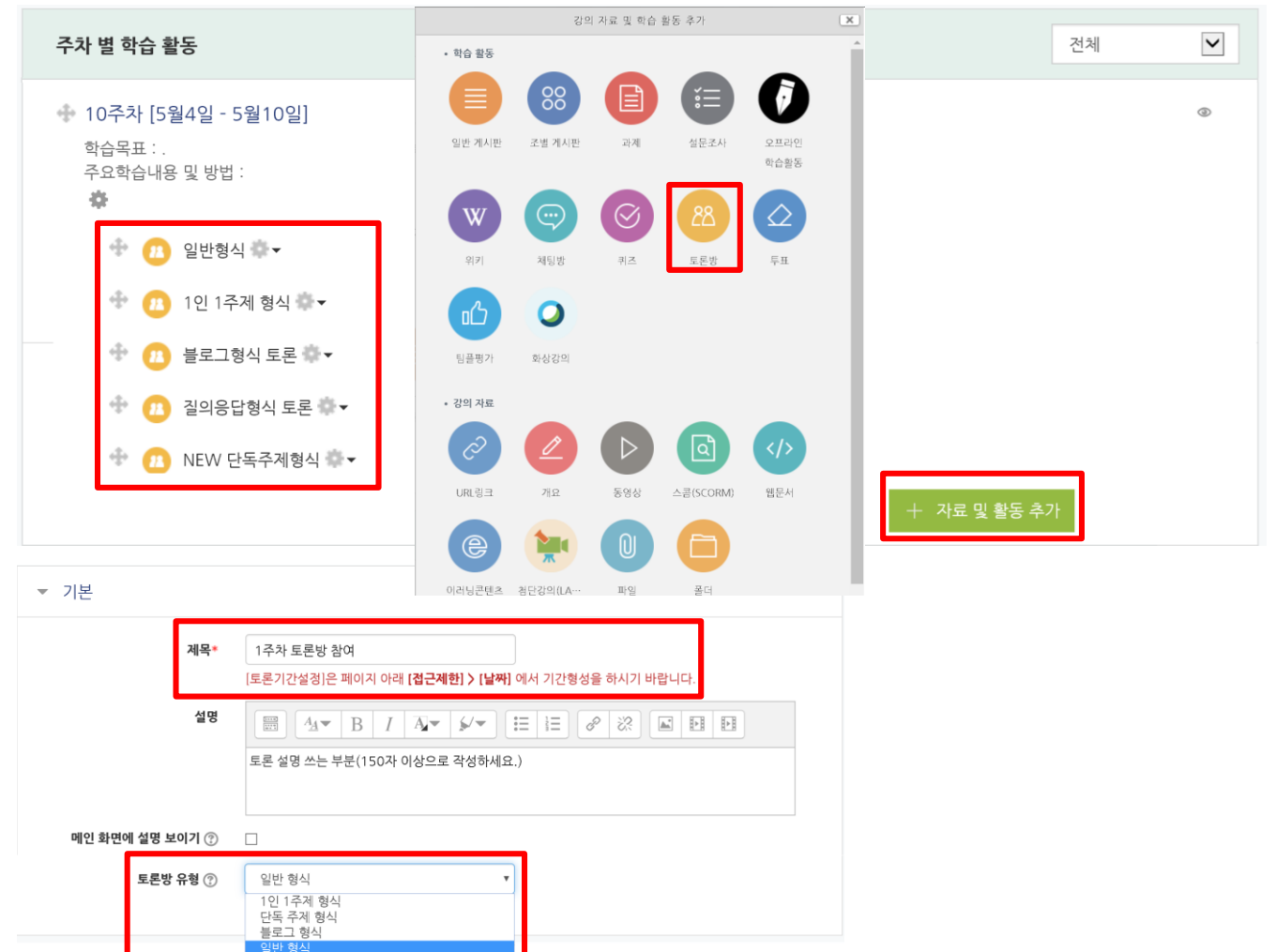

### 해당 주차(일)에 온라인 토론방을 개설합니다.

- 질의응답 형식 ① '편집 모드' 상태에서 해당 주차(일)의 '자료 및 활동 추가'를 클릭합니다.

- ② 학습 활동 '토론방' 을 클릭합니다.

할 수 있는 토론

있는 토론

③ 제목과 설명을 입력하고 '토론방 유형'을 선택합니다.

協교육미디어혁신센터

• 질의응답 형식: 제시된 주제에 학습자가 답변을 등록해야 다른 학습자의 답변을 볼 수

• 1인 1주제 형식: 학습자는 한 개의 토론 주제만 등록하고, 모든 학습자가 답변을 등록

• 단독 주제 형식: 교수자가 토론 주제를 제시하고, 학습자는 답변만 등록할 수 있는 토론 ('단독 주제 형식'에서 토론의 주제 및 사전공지는 '주제글쓰기'를 눌러 작성합니다.)

• 블로그 형식: 블로그 형식으로 누구나 자유롭게 주제 글을 등록할 수 있는 토론 • 일반 형식: 누구나 자유롭게 주제 글과 답변을 등록할 수 있는 토론 (기본 설정)

# 18. 토론방 개설하기

| ▼ 성적                                                                 |                                              |
|----------------------------------------------------------------------|----------------------------------------------|
| <b>카테고리 선택 ⑦</b> 범주 없음 🔹                                             |                                              |
| 통과 점수 ⑦                                                              |                                              |
| ▼ 평가                                                                 |                                              |
| 평가 가능한 역할 ⑦ 활동이 저장되기 전에는 능력 확인이 안됩니다.                                |                                              |
| <b>집계 유형 ⑦</b> 평가 없음 ▼ 집계 유형 ⑦                                       | 평가 없음 ▼<br>평가 없음                             |
| <b>척도 ⑦</b> 유형 점수 ▼<br><b>척도</b> 학습자의 분리와 연대 유형 ▼                    | 평균<br>평균<br>평가 개수<br>최고 평가<br>최저 평가<br>파가 하게 |
| 최고 경수 100                                                            | 87187                                        |
| тгэц эрх ш <del>э</del> ц                                            |                                              |
|                                                                      |                                              |
| 시작 일시 2019 * 7월 * 2 * 11 * 46 * 2019                                 |                                              |
| <b>종료 일시</b> 2019 ▼ 7월 ▼ 2 ▼ 11 ▼ 46 ▼ 2 11 ▼                        |                                              |
| ▼ 접근 제한                                                              |                                              |
| <b>접근 체한</b><br>이 활동을 이용하기 위해, 학습자는 다음의 조건에 해당 해야 합니다 ▼ (둘 이상의 조건 모두 | ₩당해야 함 ▼)                                    |
| ③ 날짜 시작일시 ▼ 2019 ▼ 7월 ▼ 3 ▼ 11 ▼: 05 ▼ ×                             | 제한 추가                                        |
| ③ 날짜 종료일시 ▼ 2019 ▼ 7월 ▼ 3 ▼ 11 ▼: 25 ▼ ×                             | 특정 일시로부터(또는 특정 일시까지) 접속을 제한합니<br>다.          |
| 제한 추가                                                                | 성적 학습자들은 사전에 특정한 점수를 획득해야 접속할 수 있<br>습니다.    |
|                                                                      | 사용자 개인정보 학습자의 개인정보 내 필드에 기준하여 접속을 제한합니다.     |
|                                                                      | 지한 설정 복잡한 로직을 적용할 수 있도록 일련의 중첩된 제한을 추가합니다.   |
| 체다 ㅈ北/이/에 오리이 ㅌㄹ바으 개서하니다                                             | 취소                                           |

### 애당 주사(일)에 온다인 도폰방술 개질합니다.

④ 성적과 평가내용을 선택하고 설정합니다.

- 성적에서 '카테고리 선택'은 '참여도, 기타' 또는 '해당 항목'을 선택합니다.
- 평가에서 '집계 유형'은 '평균~평가 합계' 중 선택1, '척도 유형'은 '점수'(권장)를 선택합니다.
  - 평균: 모든 평가 집계 점수의 평균
  - 평가 개수: 평가를 받은 집계 개수
  - 최고 평가: 평가 집계 중 최고점을 성적으로 인정
  - 최저 평가: 평가 집계 중 최저점을 성적으로 인정
- 평가 합계: 모든 평가 집계 점수를 합산(합산 점수는 최고 점수 100을 초과할 수 없음)
- ⑤ 접근 제한-제한 추가 클릭-날짜를 선택해서 토론기간을 설정하여 등록합니다. 편집하려면 대상의 '톱니바퀴-설정'을 통해 등록한 설정을 변경합니다.

協 교육미디어혁신센터

| ▼ 성적    |                  |                                                 |
|---------|------------------|-------------------------------------------------|
|         | 카테고리 선택 ⑦        | 범주 없음 🔹                                         |
|         | 통과 점수 🕐          |                                                 |
| ▼ 평가    |                  |                                                 |
|         | 평가 가능한 역할 🕐      | 관리자, 운영자, 편집 권한이 없는 교수자, 부운영자                   |
|         | 집계 유형 🕐          | 평가 개수 <b>집계 유형 ⑦</b> 평가 개수 평가 개수                |
|         | 철도 (?)           | 평가 없음<br>평균<br>평고 204                           |
|         | 4-0              | 유형 점수 ▼ 최고 평가<br>최고 평가                          |
|         |                  | 철도 학습자의 분리와 연대 유형 ▼ 평가 합계                       |
|         |                  | <b>최고 점수</b> 20                                 |
|         | 평가 기간 제한         | 8                                               |
|         | 시작 일시            | 2019 ▼ 7월 ▼ 3 ▼ 11 ▼ 10 ▼ 6                     |
|         |                  |                                                 |
|         | 종료 일시            | 2019 ▼ 7월 ▼ 3 ▼ 11 ▼ 20 ▼ 20 1                  |
| ▼ 접근 제한 |                  |                                                 |
| 접근 제한   | 이 활동을 이용하기 위해, 학 | 습자는 다음의 조건에 해당 해야 합니다 ▼ (둘 이상의 조건 모두 해당해야 함 ▼ ) |
|         | ③ 날짜 시작일시 ▼      | 2019 v 7월 v 3 v 11 v: 05 v ×                    |
|         |                  |                                                 |
|         | ③ 날짜 종료 일시 ▼ :   | 2019 v 7월 v 3 v 11 v: 25 v ×                    |
|         | 제한 추가            |                                                 |
|         |                  |                                                 |

#### 해당 주차(일)에 온라인 토론방을 개설합니다.

※ 유의사항

- 토론방을 신규로 개설 할 때, '평가 옵션의 집계 유형'을 '평가 없음'으로 선택하고 저장하면, 이후에 토론방 설정 페이지에 들어갔을 때 성적 옵션이 사라집니다.
  이런 경우, 개설한 토론방 설정 페이지에서 평가옵션 집계 유형(평균, 평가 개수, 최고 평가, 최저 평가, 평가 합계)을 한 개를 선택하여 저장한 후, 다시 설정 페이지에 들어가면 성적 옵션이
- 평가 기간 제한을 체크하고, 시작 일시, 종료 일시를 설정하면 평가 기간에 등록된 토론글에 대해서만 평가를 할 수가 있습니다.
  - 평가기간 이전(또는 이후)에 등록된 토론글은 점수 입력 불가능

표시되어 토론 글 또는 성적부에서 평가를 진행할 수 있습니다.

- 평가 기간 내에 등록된 토론글은 점수 입력 가능